### Покрокова інструкція щодо голосування за петицію проти законопроекту «Про працю» на сайті Верховної Ради України

1. Переходимо на сайт ВРУ за посиланням <u>https://rada.gov.ua/</u> та натискаємо кнопку «Електронні петиції».

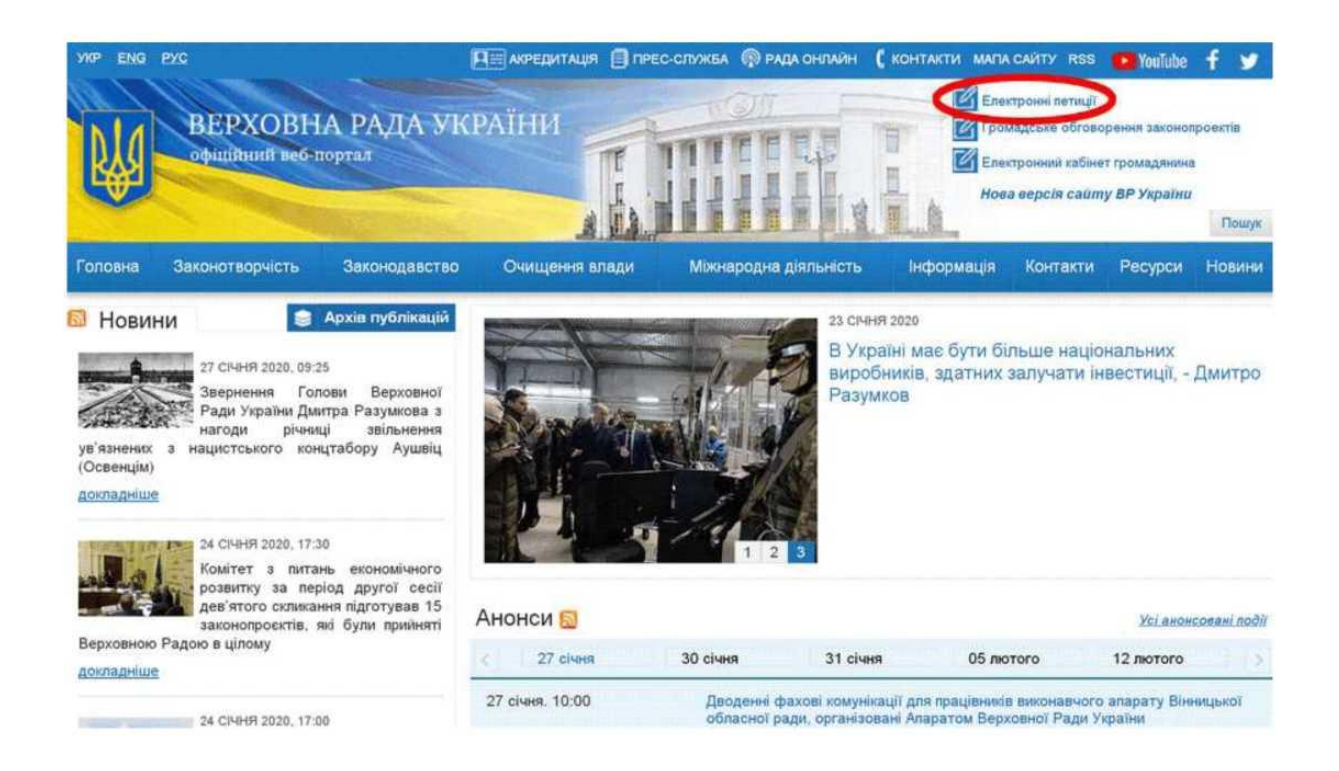

## 2. На сторінці, що відкрилася, натискаємо на «Реєстрація» справа вгорі.

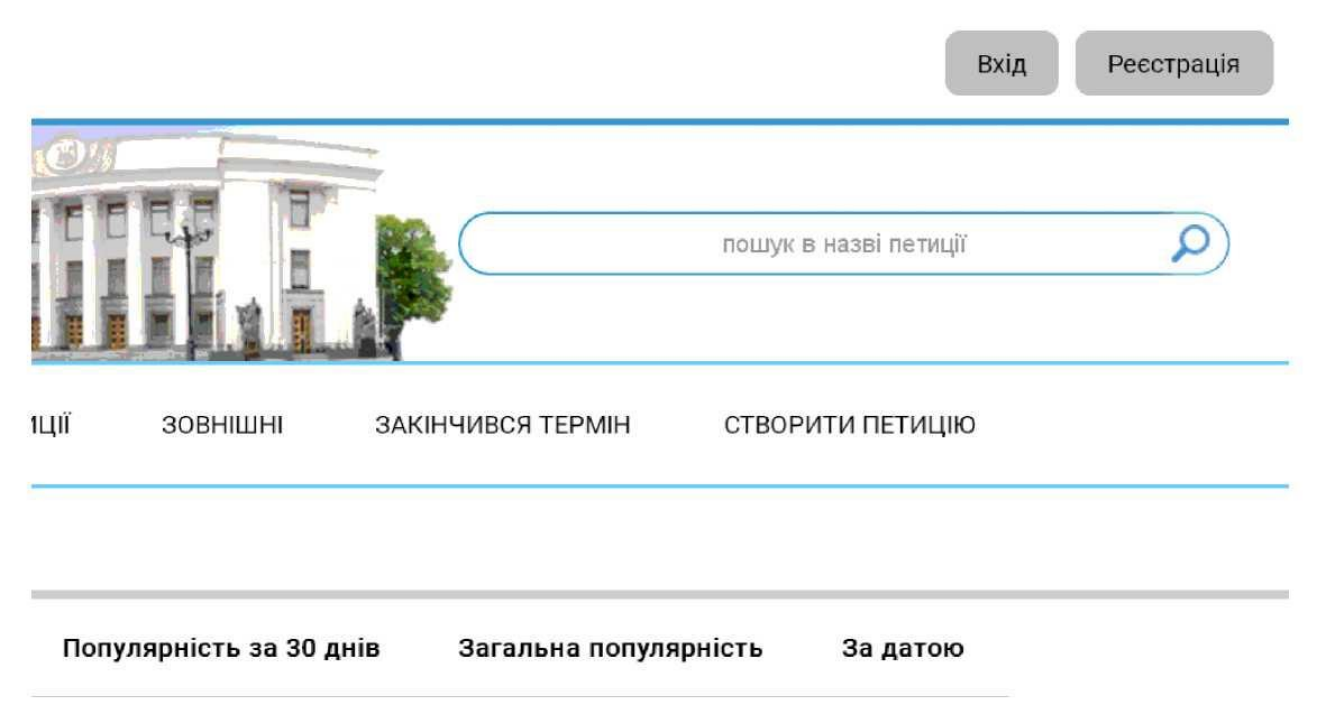

# 3. Заповнюємо надану форму та натискаємо «Створити обліковий запис».

| «Прізвище                                        |                                                      | *Регіон                                                             | не визначено                                                             | •  |
|--------------------------------------------------|------------------------------------------------------|---------------------------------------------------------------------|--------------------------------------------------------------------------|----|
| *las's                                           |                                                      | *Населений пункт,<br>район                                          |                                                                          |    |
| По батькові                                      |                                                      | *Вулиця                                                             |                                                                          |    |
| *Електронна<br>пошта                             |                                                      | *Будинок                                                            |                                                                          |    |
| •Мобільний<br>телефон                            | +380                                                 | Квартира                                                            |                                                                          |    |
| *Створюкни облік<br>телекомунікаційно<br>Уклаїни | овий запис, я надаю эгор<br>ї системи Верховної Ради | у на оброблення своїх персональ<br>України з метою Ідентифікації ко | них даних за допомогою інформаційн<br>ристувачів сервісів Верховної Ради | 0- |

4. На номер мобільного, вказаний при реєстрації, надійде код із 4 цифр, які необхідно ввести у форму і натиснути «Підтвердити».

| CEPBICH | ПРОФІЛЬ КОРИСТУВАЧА       | ЕЛЕКТРОННІ ПЕТИЦІЇ | ОБГОВОРЕННЯ ЗАКОНОПРОЕКТІВ |
|---------|---------------------------|--------------------|----------------------------|
|         | Введіть надісланки код ак | тивації            |                            |
|         | -                         | _                  |                            |
|         |                           |                    |                            |
|         | Підтвердити               | Повернутись        |                            |

5. Заходимо в електронну пошту, вказану при реєстрації, відкриваємо надісланий сайтом ВРУ лист. *«ІD-користувача»* та *«Пароль»* необхідно запам'ятати, вони знадобляться надалі (\*). Потім натискаємо на **«Підтвердити створення облікового запису»** внизу листа.

| services_autoreplay@rada.gov | ua               |  |  |  |  |
|------------------------------|------------------|--|--|--|--|
| KOMY: R *                    |                  |  |  |  |  |
| Підтвердження створення о    | 5лікового запису |  |  |  |  |
|                              |                  |  |  |  |  |
| Прізвище, ім'я, по батькові: |                  |  |  |  |  |
| Час створення:               |                  |  |  |  |  |
| Мобільний телефон:           |                  |  |  |  |  |
| Регіон:                      |                  |  |  |  |  |
| Населений пункт, район:      |                  |  |  |  |  |
| Вулиця:                      |                  |  |  |  |  |
| Будинок:                     |                  |  |  |  |  |
| Квартира:                    |                  |  |  |  |  |
| ID користувача (ел.пошта):   |                  |  |  |  |  |
| Пароль:                      |                  |  |  |  |  |

6. Після натискання на посилання, автоматично потрапляєте на сайт ВРУ, де буде повідомлення про успішну активацію вашого облікового запису. Наведіть на піктограму «людина» справа вгорі і натисніть «Увійти».

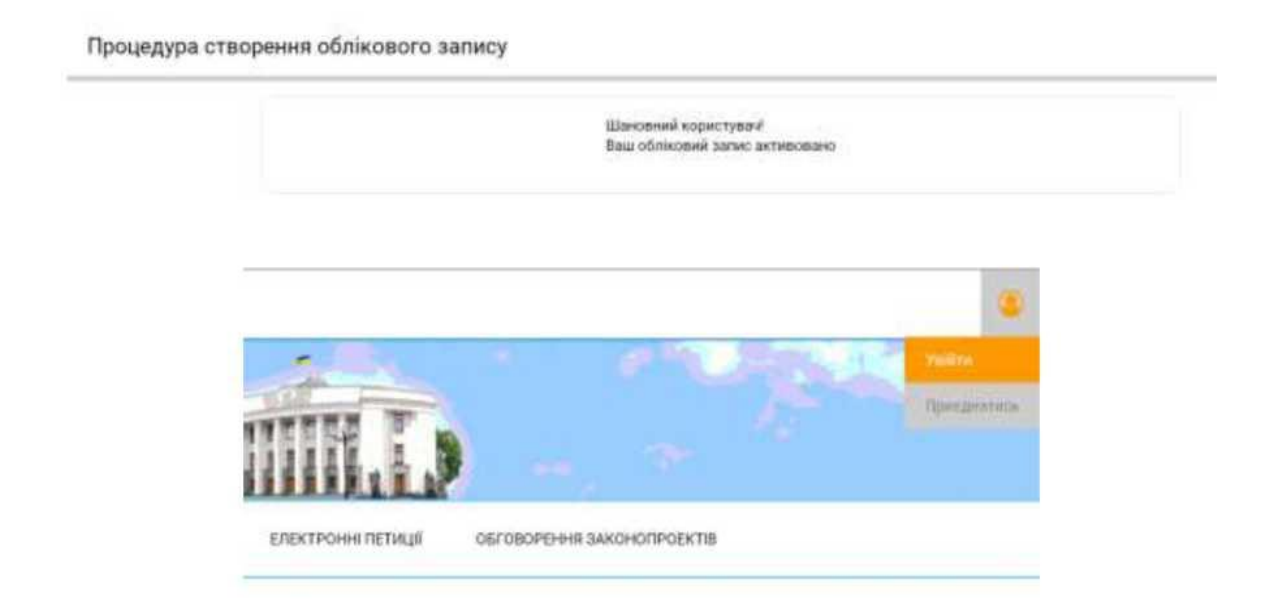

7. Уведіть адресу електронної пошти, вказану при реєстрації, та пароль, який знаходиться в листі у вашій пошті (див. вище\*).

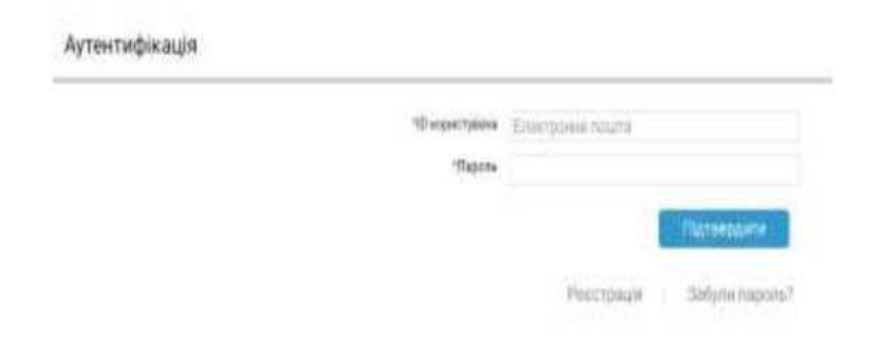

8. Знаходимо в списку петицій «Законопроєкт «Про працю» № 2708» і натискаємо «Переглянути/підписати» або переходимо напряму за посиланням <u>https://itd.rada.gov.ua/services/Petition/Index/7274</u>

| EJEKT            | ронні петиції                                                                         |                                 |                                                           | HOLLYK & HELDEL IN THE A             |  |
|------------------|---------------------------------------------------------------------------------------|---------------------------------|-----------------------------------------------------------|--------------------------------------|--|
| тривае зыр підл  | ИСІВ НА РОЗГЛЯДІ                                                                      | Відповіді на петиції            | ЗОВНЩНІ ЗАКІНЧИВСЯ                                        | термін створити петицію мої пети     |  |
| Перелік оприлюдн | ених петицій.                                                                         |                                 |                                                           |                                      |  |
| відіб            | рати за категоріями                                                                   | Популярність за 7 днів          | Популярність за 30 днів                                   | Загальна популярність За датою       |  |
|                  | началараант (Про прице) (92)                                                          | a)                              |                                                           | Thintheon 955<br>Asim minimakinga 77 |  |
| A                | mop(iniuiatop): Hedan Cep                                                             | St Perposes                     | Дата завершення эбору під                                 | дяжейн: 14 кштин, 2020               |  |
| 0                | Статус петенції: Оприлиднення                                                         |                                 | Залишилось днів до закінчения збору: 77                   |                                      |  |
| д                | Дата початку збору підписія: 14 січня, 2020                                           |                                 | Загальна кількість лідписів; / 955 (3 нил за 7 днік: 933) |                                      |  |
| Te<br>Pt<br>ch   | жот електронної петиції:<br>ххау (вимагаю) не разглядат<br>цальния гарантій і заянсту | и законопроект "Про прецео" #2/ | 708 оскільня він порушує мої конст                        | тигуційні права та порбавляе         |  |
|                  |                                                                                       |                                 |                                                           | нереглонути/ларинскти                |  |
|                  | алынсть верховної ради                                                                | акомунат цыкамійсьцім акомую    | и та казанету манстрик украђа                             | ( ATAGO ANTRODUCT BLAND J            |  |

### 9. За посиланням відкриється вікно з повною інформацією про петицію. Натисніть «Підписати».

Інформація щодо петиції

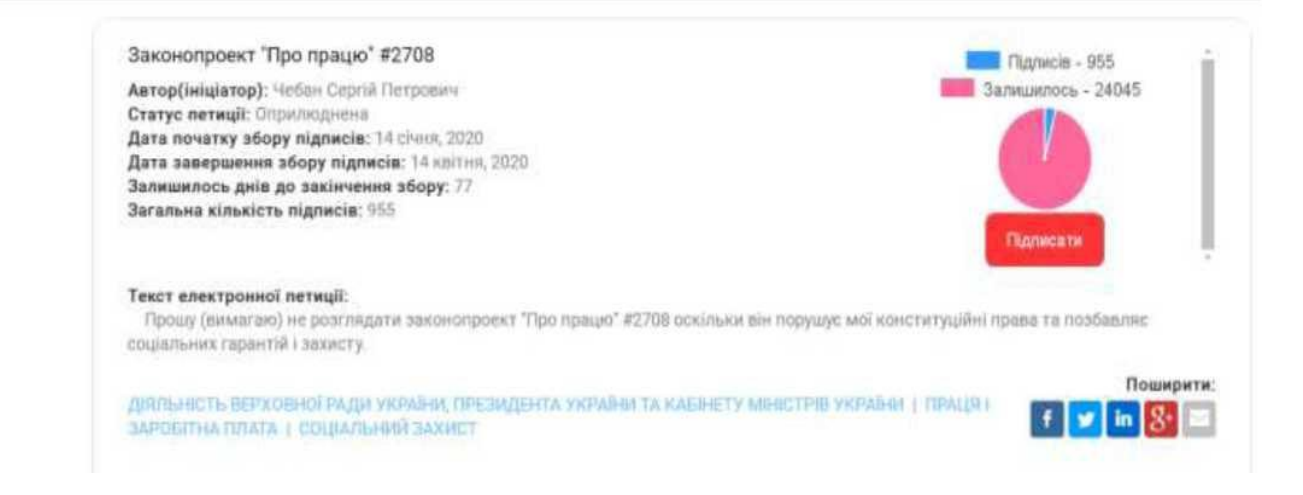

10. Очікуємо лист підтвердження на електронну адресу, вказану при реєстрації (може прийти не одразу), відкриваємо і натискаємо «Підтвердити підпис петиції».

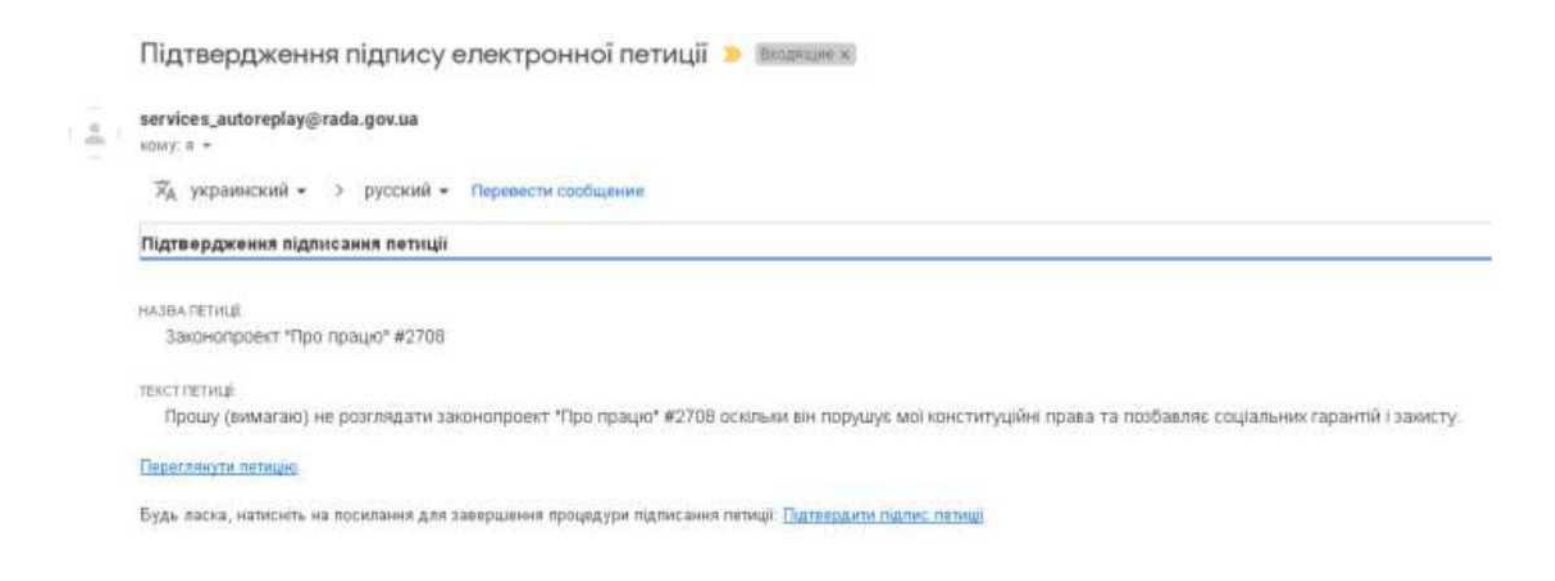

### 11. Петицію підписано.

Інформація щодо петиції Ваш підпис підтверджено і враховано! Законопроект "Про працю" #2708 Підлисів - 958 Автор(ініціатор): Чебан Сергій Петрович Запишилось - 24042 Статус петиції: Оприлюднена Дата початку збору підписів: 14 січня, 2020 Дата завершення збору підписів: 14 квітня, 2020. Залишилось днів до закінчення збору: 77 Загальна кількість підписів: 958 Петиція підтримана Текст електронної петиції: Прошу (вимагаю) не розглядати законопроект "Про працю" #2708 оскільки лін порушує мої конституційні права та позбавляє соціальних гарантій і захисту. Поширити: ДІЯЛЬНІСТЬ ВЕРХОВНОЇ РАДИ УКРАЇНИ, ПРЕЗИДЕНТА УКРАЇНИ ТА КАБІНЕТУ МІНІСТРІВ УКРАЇНИ | ПРАЦЯ І ЗАРОЕПНА ПЛАТА | СОЦІАЛЬНИЙ ЗАХИСТ 👽 in 😵 🖃 ę,